## УВАЖАЕМЫЕ АБИТУРИЕНТЫ!

### Напоминаем, что

- ✓ Начало приема документов 20 июня текущего года
- ✓ До вступительных экзаменов допускаются абитуриенты, **подавшие документы** на поступление в СибГУТИ (только после регистрации документов в системе вуза, вам на электронную почту начнет приходить рассылка).
- ✓ Расписание вступительных испытаний публикуется на сайте не позднее 1 июня текущего года

# Важно! Поступающим <u>на бюджет</u> необходимо пройти вступительные испытания в потоках 1-3 Поступающие <u>на места с оплатой обучения</u> могут проходить вступительные испытания в потоках 1-4

Расписание вступительных испытаний СибГУТИ 2024 (для примера)

В связи с проведением вступительных испытаний в дистанционной форме до начала процедуры экзамена необходимо подготовить:

- 1. Достаточное количество чистых листов формата А4. На этих листах НЕ допускается указания фамилий и каких-либо посторонних пометок.
- 2. Пару ручек (глеевых или шариковых) черного или темно-синего цвета.
- 3. Заранее проверьте:
  - ручка должна писать ярко, чернила не должны размазываться или быть светлыми.
  - писать работу карандашом, пастами иных цветов (кроме черного и темно-синего) НЕ разрешается!
- 3. Устройство для сканирования или фотографирования (например, телефон). Также проверьте, что с помощью данного устройства, возможно сделать четкий машиночитаемый файл.
- 4. Компьютер (ноутбук).
- 5. Веб-камеру (обязательно), микрофон (рекомендуется). Если у вас не будет микрофона, то вы сможете общаться с организаторами только через чат. Использование мобильных устройств допустимо только в случае наличия штатива и зарядного устройства (абитуриент и его рабочий стол должны быть в поле зрения камеры <u>НЕПРЕРЫВНО</u> на протяжении всей процедуры тестирования).
- 6. Документ, удостоверяющий личность.

В день прохождения экзамена необходимо:

- 1. В назначенное время (согласно <u>расписанию</u> и выбранной дате экзамена) подключиться к видеоконференции ссылка будет отправлена на вашу электронную почту вместе со ссылкой для прохождения экзамена.
- 2. Проверить видеосвязь.
- 3. Пройти процедуру идентификации личности у сотрудника приемной комиссии (модератора) с использованием веб-камеры путем сверки документа, удостоверяющего личность, и лица абитуриента.
- 4. Прослушать вводный инструктаж о процедуре проведения экзамена.
- 5. После прохождения идентификации и получения рекомендаций от преподавателя необходимо зайти в другую систему (ЭИОС СибГУТИ) для прохождения экзамена (ссылка тоже будет отправлена вам на почту).

Обращаем внимание! Веб-камера должна оставаться включенной на протяжении всей процедуры прохождения экзамена (от момента входа в конференцию до момента завершения конференции).

Для прохождения экзамена в системе требуется выполнить следующее:

- зайти в предмет, по которому проводится тестирование по ссылке, отправленной на вашу почту организаторами экзаменов
- авторизоваться, если не авторизовались ранее логин и временный пароль (который нужно сменить при первом входе) высылаются вам на почту
- войти в тест (например, в тест по информатике)

| Инd | op             | орматика 2025                                                                                                    |                                                                                                    |
|-----|----------------|----------------------------------------------------------------------------------------------------|----------------------------------------------------------------------------------------------------|
|     |                |                                                                                                    |                                                                                                    |
|     | ~              | И Общее                                                                                                    | Свернуть всё                                                                                             |
|     | =:             | Образец экзамена по Информатике                                                                                                    |                                                                                                    |
|     | ~              | Вступительное испытание по Информатике 2025                                                                                                    |                                                                                                    |
|     | 0.na na        | Внимание!<br>ия прохождения теста имеется только одна польтка. Время, отволимое на прохождение теста. – 3 часа.                                            |                                                                                                    |
|     | Для ус         | ия успешной сдачи экзамена необходимо набрать не менее 40 баллов.                                                                                          |                                                                                                    |
|     |                | Желаем успехов!                                                                                                    |                                                                                                    |
| E   | во все         | всех задачах (кроме 12-й) необходимо выбрать один или несколько вариантов ответа из предложенных или вписа                                                 | ь правильный ответ.                                                                                      |
| E   | зада<br>Ісполі | адаче 12 необходимо дописать программу. Если программа дописывается на отличном от предложенного алгорит<br>пользованием тех же имен переменных и массива. | ического языка программирования, то необходимо также переписать на этом же языке предложенный фрагмент с |
| C   | прав           | равочный материал по алгоритмическому языку, используемому в задачах 10, 11, 12, смотрите в задании 12. Запре                                              | цается использовать встроенные функции языка программирования.                                           |
|     | ≣!             | Экзамен по предмету Информатика 2025                                                                                                    |                                                                                                    |

В задачах тестового вида существуют вопросы разного типа. Внимательно читайте само задание!

Например:

• В одном из видов заданий вам необходимо выбрать один или несколько вариантов ответа

| Выберите один или несколько ответов: |  |
|--------------------------------------|--|
| Выберите один ответ:                 |  |

• Либо самостоятельно ввести ответ в виде цифры или слова

| Ответ: | 1 |
|--------|---|
|        |   |

#### • Либо прикрепить решение задания в виде файла.

|       | 5 0 B                                                                                       | Id        | 2 38 13 | F 3 | - | গা      | 11.     | ₫ (    | Ξ     | i≡ i≡    | Ħ        |  |    |        |      |
|-------|---------------------------------------------------------------------------------------------|-----------|---------|-----|---|---------|---------|--------|-------|----------|----------|--|----|--------|------|
| GRATE |                                                                                             |           |         |     |   |         |         |        |       |          |          |  |    |        |      |
| сдина |                                                                                             |           |         |     |   |         |         |        |       |          |          |  |    |        |      |
|       |                                                                                             |           |         |     |   |         |         |        |       |          |          |  |    |        |      |
|       |                                                                                             |           |         |     |   |         |         |        |       |          |          |  |    |        |      |
|       | p                                                                                           |           |         |     |   |         |         |        |       |          |          |  | 10 | 06 - 0 | Otir |
|       | Максимальный размер новых файлов: 1000 Мбайт, максимальное количество прикрепленных файлов: |           |         |     |   |         |         |        |       |          |          |  |    |        |      |
|       | D                                                                                           |           |         |     |   |         |         |        |       |          |          |  |    | 80     | i    |
|       | • Файлы                                                                                     |           |         |     |   |         |         |        |       |          |          |  |    |        |      |
|       |                                                                                             |           |         |     |   |         |         |        |       |          |          |  |    |        |      |
|       |                                                                                             |           |         |     |   |         |         | G      | 2     |          |          |  |    |        |      |
|       |                                                                                             |           |         |     |   |         |         | C      |       |          |          |  |    |        |      |
|       |                                                                                             |           |         |     | 1 | 1ля зап | рузки ( | файлов | neper | гащите и | кх сюда. |  |    |        |      |
|       |                                                                                             |           |         |     |   |         |         |        |       |          |          |  |    |        |      |
|       | Разрешенные ти                                                                              | пы файлов |         |     |   |         |         |        |       |          |          |  |    |        |      |
|       | Все типы файлов                                                                             | 3         |         |     |   |         |         |        |       |          |          |  |    |        |      |
|       |                                                                                             |           |         |     |   |         |         |        |       |          |          |  |    |        |      |
|       |                                                                                             |           |         |     |   |         |         |        |       |          |          |  | _  |        |      |

Для каждого задания, которое требует прикрепления файлов, необходимо изложить полное решение на одном или нескольких листах формата A4. После – сделать скан или фотографию листов с решением, перевести в формат **pdf** и прикрепить (или перетащить в специально отведенное окно).

Обращаем ваше внимание, что файл решения должен быть ОДИН (имя файла соответствует номеру решенной задачи).

Перед отправкой работы необходимо еще раз ПРОВЕРИТЬ ПРАВИЛЬНОСТЬ и ЧИТАЕМОСТЬ вашего файла.

! НЕ ПОДЛЕЖАТ ОЦЕНИВАНИЮ работы, содержащие скан-копии (или фотографии) некачественного содержания (работы, которые преподаватель не сможет прочитать с экрана монитора). После введения ответа или прикрепления файла имеется возможность <u>до завершения теста</u> заменять ответы и файлы.

Для завершения теста необходимо последовательно нажать:

|               | p + span                                                                                            | cnos-21 Sitiny a                |                     |
|---------------|----------------------------------------------------------------------------------------------------|---------------------------------|---------------------|
| Предыдущая ст | раница                                                                                              | Закончить попытку               |                     |
| 🗸 кно         | опку «Отправить все и завершить тест» в                                                             | з нижней части экрана           |                     |
| 12            | Ответ сохранен                                                                                      |                                 | 1                   |
|               | Вернуться к попытке                                                                                 |                                 | Следите за таймером |
|               |                                                                                                    | Оставшееся время 2:57:45 Скрыть |                     |
|               | Эта попытка должна быть отправлена до среда, 26 июня 2024, 15:18.<br>Отправить воё и завершить тест |                                 |                     |

✓ ссылку «Закончить попытку» под панелью навигации

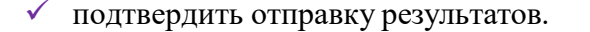

| трирование               | Отправить все свои ответы и закончить? ×                                    | о <sup>0</sup> — К Режим р      |
|--------------------------|-----------------------------------------------------------------------------|---------------------------------|
| зультаты Банк вопросов Д | После отправки Вы больше не сможете изменить свои ответы на<br>эту попытку. |                                 |
| 2                        | Вопросы без ответа: 11                                                      |                                 |
| 10                       |                                                                             |                                 |
|                          | Отправить всё и завершить тест                                              |                                 |
| 12                       | Ответ сохранен                                                              |                                 |
|                          | Вернуться к полытке                                                         |                                 |
|                          |                                                                             | Оставшееся время 2:56:09 Скрыты |
|                          | Эта попытка должна быть отправлена до среда, 26 июня 2024, 15:18.           |                                 |
|                          | Отправить вой и завершить тест                                              |                                 |

## ЖЕЛАЕМ УСПЕХОВ!

Если во время экзамена возникнет непредвиденная ситуация (отключат свет, пропадет Интернет и т.д.), необходимо в течение часа сообщить об этом в приемную комиссию на электронную почту pk\_sibguti@sibsutis.ru либо по телефону (383) 269-82-28

В этом случае у Вас будет возможность пересдать экзамен.